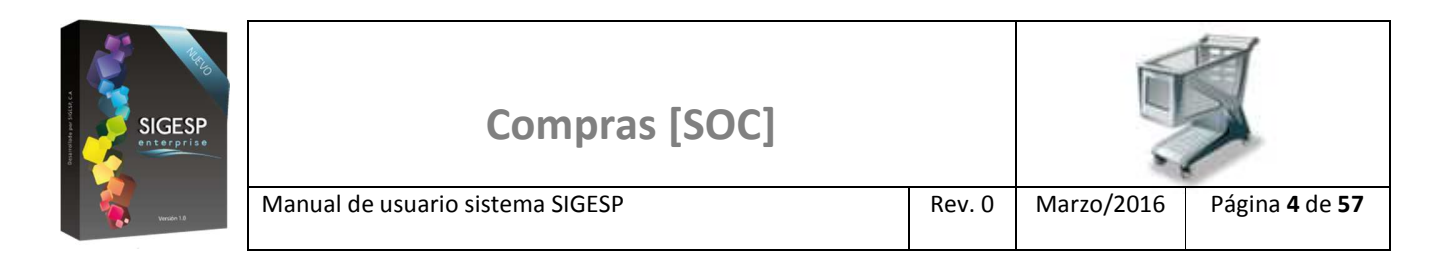

# ICONOS DE LA BARRA DE HERRAMIENTAS DEL SIGESP

La barra de herramientas contiene diversos iconos que representan una acción específica que a continuación se describen:

| lconos       | Acción   | Descripción de la acción                                                        |
|--------------|----------|---------------------------------------------------------------------------------|
|              | Nuevo    | Permite incluir un nuevo registro en el sistema.                                |
|              | Guardar  | Permite almacenar un registro nuevo o actualizar si proviene de un catálogo.    |
| $\mathbf{P}$ | Buscar   | Permite buscar registros por medio de catálogos.                                |
|              | Procesar | Permite ejecutar una operación que involucra varios procesos.                   |
| ×            | Eliminar | Permite eliminar un registro.                                                   |
| 4            | Imprimir | Permite imprimir la información que se genera del sistema en un archivo<br>PDF. |
| Ø            | Cerrar   | Permite cerrar la ventana o pantalla actual que se esté utilizando.             |
| 8            | Ayuda    | Inicia las ayudas del Sistema SIGESP.                                           |
| <u></u>      | Excel    | Permite generar un reporte en formato de Excel.                                 |

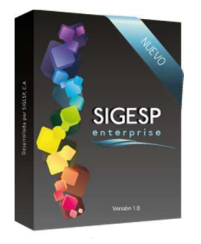

# COMPRAS

# COTIZACIONES

## SOLICITUD DE COTIZACIÓN

Esta transacción es una herramienta que permite agilizar la emisión de solicitud de cotización, ofertas o presupuestos a los proveedores, sin dejar de lado el proceso de seguimiento. Documento que genera: Solicitud de cotización. Existen dos formas de registrar una solicitud de Cotización:

• Registro de solicitud de cotización: Directa

Manual de usuario sistema SIGESP

• Registro de solicitud de cotización: asociado a una SEP.

Figura 1. Cotizaciones/Solicitud de Cotizaciones

| Miércoles 09/03/2016 - 03:33 |              |                | mpra                       | ordenes de Co     |
|------------------------------|--------------|----------------|----------------------------|-------------------|
| ADMINISTRADOR SIG            |              |                |                            |                   |
|                              | Ir a Módulos | Reportes Ayuda | Orden de Compra            | Cotizaciones      |
|                              |              |                | otización                  | ₽ Solicitud de Co |
|                              |              |                | otización                  | Registro de Ci    |
|                              |              |                | tizaciones                 | Análisis de Co    |
|                              |              |                | e Análisis de Cotizaciones | Aprobación de     |
|                              |              |                | e Ordenes de Compra        | Generación de     |
|                              |              |                | Análisis de Cotizaciones   | Anulacion de A    |
|                              |              |                | Registro de Cotizacion     | Anulacion de P    |
|                              |              |                | Solicitud de Cotizacion    | Anulacion de S    |

#### Ítems que conforman la pantalla: Solicitud de Cotización

Los campos en (\*) son necesarios para este registro

- 1. Estatus: Indica automáticamente la etapa del proceso en el que se encuentra el documento.
- 2. Fecha: Indica automáticamente el día, mes y año de registro de la solicitud de cotización.
- 3. Número: Indica automáticamente la numeración consecutiva que identifica el documento.
- 4. (\*) Tipo: Filtro de selección para indicar el tipo de adquisición (Bienes/Servicios) a solicitar.

Al seleccionar los campos: Materiales y/o Suministros o Bienes en una SEP, será obligatorio aplicarlo de igual forma en esta transacción

tipo de artículo que corresponda a esta categoría.

SIGESP, C.A. Urb. Del Este carrera 1entre Av. Concordia y calle 3 Barquisimeto 3001 – Venezuela. Teléfonos/Fax: + 58 251 254.06.68 / 254.38.76 / 255.25.87 / 254.76.43 - SIGESP, C.A. Caracas Mijares a Santa Capilla Edificio INSBANCA piso 2 oficina 29 Caracas – Venezuela Teléfonos: + 58 212 860.41.62 / 0424-5655705 Copyright 2016. Copyright © SIGESP, C.A. 2016. Todos los derechos reservados

<sup>Materiales y/o Suministros: Aplica solamente para el tipo de orden: Bienes, permite filtrar al: Agregar detalle de Bienes por el tipo de artículo que corresponda a esta categoría.
Bienes: Aplica solamente para el tipo de orden: Bienes, permite filtrar al: Agregar detalle de Bienes por el</sup> 

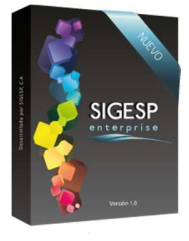

5. (\*) Concepto: Transcribir breve descripción o reseña referente a la cotización.

Manual de usuario sistema SIGESP

6. **Unidades Asociadas:** Indica automáticamente información que proviene de una SEP (aplica sólo para registro de solicitud de cotización asociado a un SEP).

Rev. 0

- 7. **Observación:** Utilizar para agregar algo no descrito en el campo de concepto.
- 8. (\*) Personal: Indicar cuál es el personal solicitante de los bienes. Para ello se despliega un catálogo con el listado del personal (es obligatorio el registro previo de la asignación de personal a las nóminas).
- 9. **(\*) Unidad Ejecutora:** Indicar la unidad ejecutora solicitante del producto o servicio. Para ello se despliega un catálogo con el listado de las unidades ejecutoras (es obligatorio el registro previo de unidades ejecutoras). (Aplica sólo para registro de solicitud de cotización Directa y **no** asociado a un SEP).
- 10. Teléfonos: Indicar el número de teléfono correspondiente a la unidad ejecutora.
- 11. **Fax:** Indicar el número del fax correspondiente a la unidad ejecutora.
- 12. (\*) Fuente de Financiamiento: Indicar la fuente de financiamiento asociada a la solicitud de cotización. Para ello se despliega un catálogo con el listado de las fuentes de financiamiento (es obligatorio el registro previo de las fuentes de financiamiento).
- 13. **Solicitud de Ejecución Presupuestaria:** Permite seleccionar una SEP con el fin de traer el detalle de la misma a la solicitud de cotización. Para ello se muestra un catálogo con las SEP previamente contabilizadas. (Aplica sólo para registro de solicitud de cotización asociado a un SEP).
- 14. (\*) Agregar detalle Bienes o Servicios: depende de la selección indicada en el ítem: Tipo, permite seleccionar los productos o servicios que conformaran la solicitud de cotizaciones. Muestra un catálogo previamente registrado de Bienes y Materiales o Servicios (de acuerdo al Tipo seleccionado).
- 15. (\*) Cantidad: Indicar la cantidad de bien o servicio a solicitar.
- 16. (\*) Agregar proveedor: permite registrar los Proveedores a quienes les será enviada la solicitud de cotizaciones. Para ello se muestra un catálogo previamente registrado de Proveedores es obligatorio el registro previo de las fichas de proveedores).

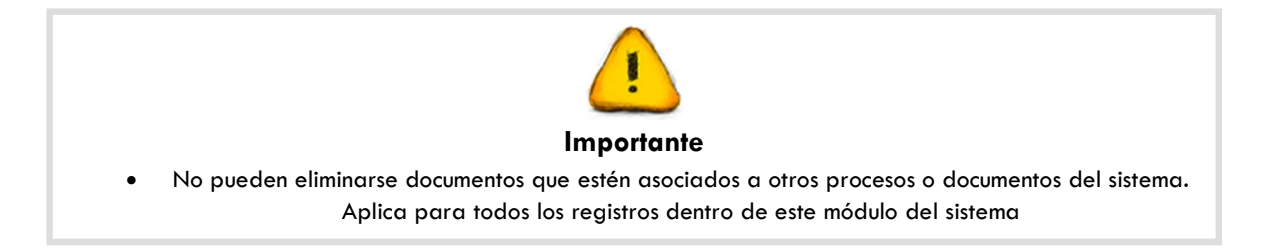

SIGESP, C.A. Urb. Del Este carrera 1 entre Av. Concordia y calle 3 Barquisimeto 3001 – Venezuela. Teléfonos/Fax: + 58 251 254.06.68 / 254.38.76 / 255.25.87 / 254.76.43 - SIGESP, C.A. Caracas Mijares a Santa Capilla Edificio INSBANCA piso 2 oficina 29 Caracas – Venezuela Teléfonos: + 58 212 860.41.62 / 0424-5655705 Copyright 2016. Copyright © SIGESP, C.A. 2016. Todos los derechos reservados

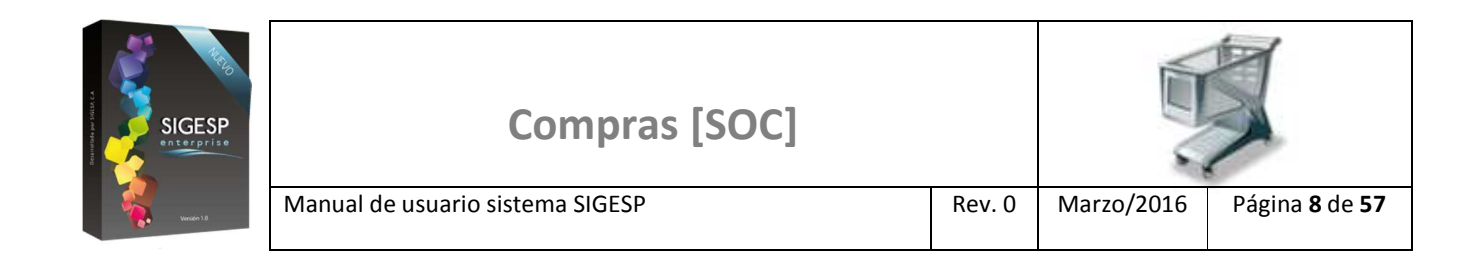

### Figura 2. Solicitud de cotización

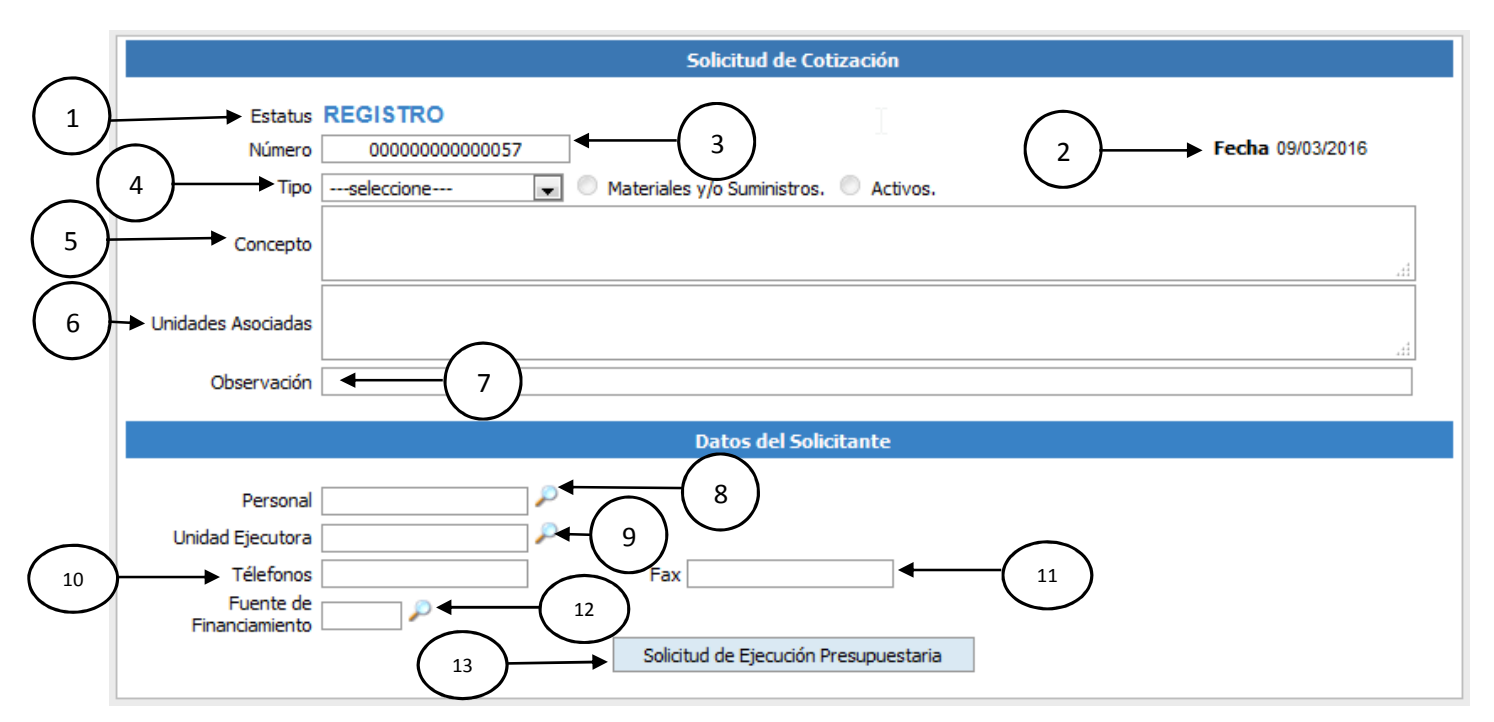

#### Figura 3. Agregar detalle de bienes (depende del Tipo seleccionado)

| Agregar Detalle Bienes 🛶 | 14       |                   |          |             |
|--------------------------|----------|-------------------|----------|-------------|
|                          | $\smile$ | Detalle de Bienes | $\frown$ |             |
| Código                   |          | Denominación      | 15       | -> Cantidad |
|                          |          |                   | $\smile$ | 0,00        |

#### Figura 4. Agregar detalle de servicios (depende del Tipo seleccionado)

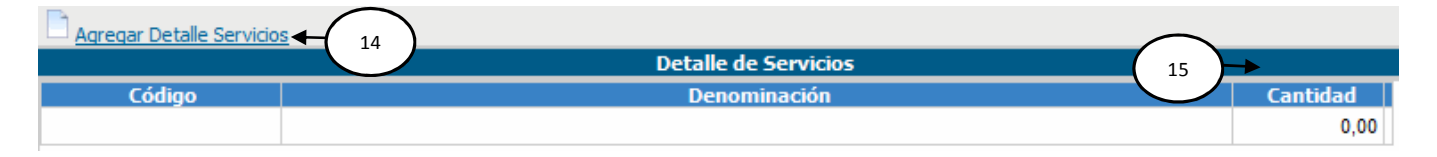

#### Figura 5. Agregar proveedor

| Agregar Prove | eedor + 16 |             |          |
|---------------|------------|-------------|----------|
|               |            | Proveedores |          |
| Código        | Nombre     | Dirección   | Teléfono |
|               |            |             |          |
|               |            |             |          |

SIGESP, C.A. Urb. Del Este carrera 1 entre Av. Concordia y calle 3 Barquisimeto 3001 – Venezuela. Teléfonos/Fax: + 58 251 254.06.68 / 254.38.76 / 255.25.87 / 254.76.43 - SIGESP, C.A. Caracas Mijares a Santa Capilla Edificio INSBANCA piso 2 oficina 29 Caracas – Venezuela Teléfonos: + 58 212 860.41.62 / 0424-5655705 Copyright 2016. Copyright © SIGESP, C.A. 2016. Todos los derechos reservados

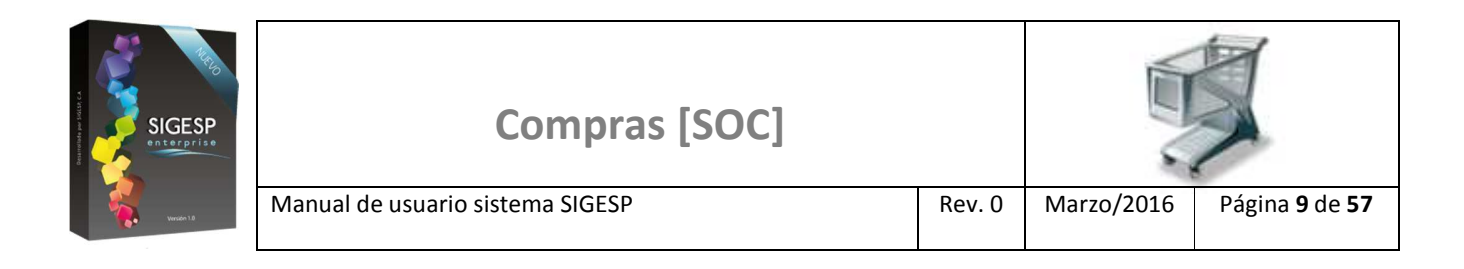

Figura 6. Catálogo de personal (8)

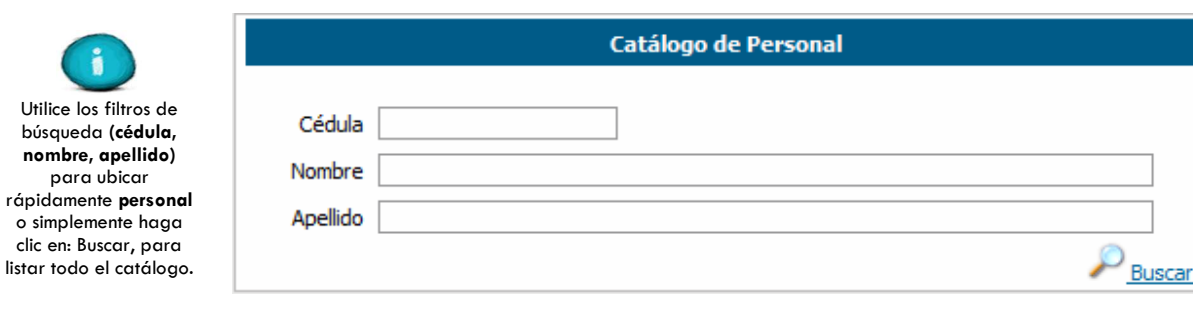

Figura 7. Catálogo de unidad ejecutora (9)

|                                                                                                    |                        | Catálogo de Unidades Ejecutoras |                     |
|----------------------------------------------------------------------------------------------------|------------------------|---------------------------------|---------------------|
| Utilice los filtros de<br>búsqueda (código,<br>denominación) para<br>ubicar rápidamente<br>unidades ejecutoras o<br>simplemente haga clic<br>en: Buscar, para listar<br>todo el catálogo. | Código<br>Denominación |                                 | P <sub>Buscar</sub> |

#### Figura 8. Catálogo de fuentes de financiamiento (12)

|                                               |           | Catálogo de Fuente de Financiamiento |
|-----------------------------------------------|-----------|--------------------------------------|
| Este catálogo muestra<br>todas las fuentos de | Codigo    | Denominacion                         |
| financiamiento                                | <u>01</u> | Ingresos Ordinarios                  |
| configuradas.                                 | <u>02</u> | Ingresos Extraordinarios             |

#### Figura 9. Catálogo de solicitudes de ejecución presupuestaria SEP (13)

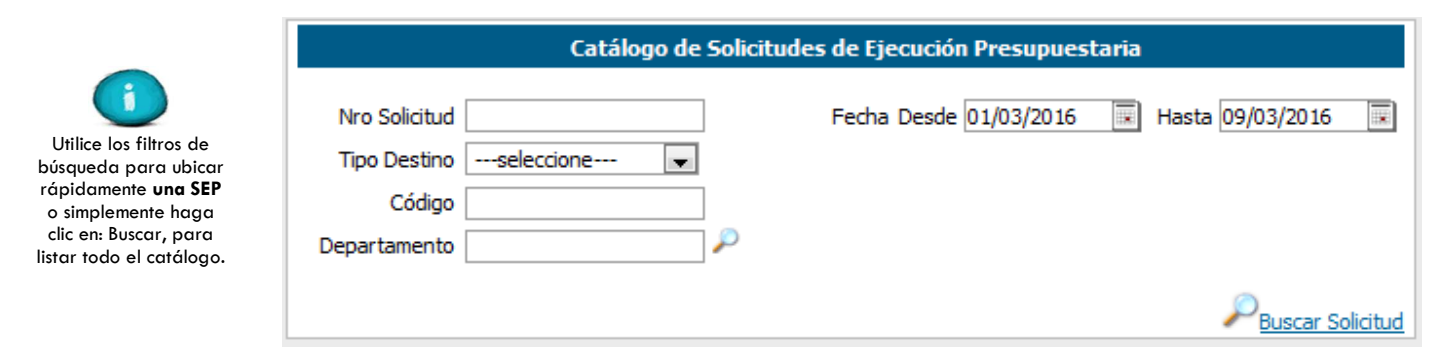

SIGESP, C.A. Urb. Del Este carrera 1entre Av. Concordia y calle 3 Barquisimeto 3001 – Venezuela. Teléfonos/Fax: + 58 251 254.06.68 / 254.38.76 / 255.25.87 / 254.76.43 - SIGESP, C.A. Caracas Mijares a Santa Capilla Edificio INSBANCA piso 2 oficina 29 Caracas – Venezuela Teléfonos: + 58 212 860.41.62 / 0424-5655705 Copyright 2016. Copyright © SIGESP, C.A. 2016. Todos los derechos reservados

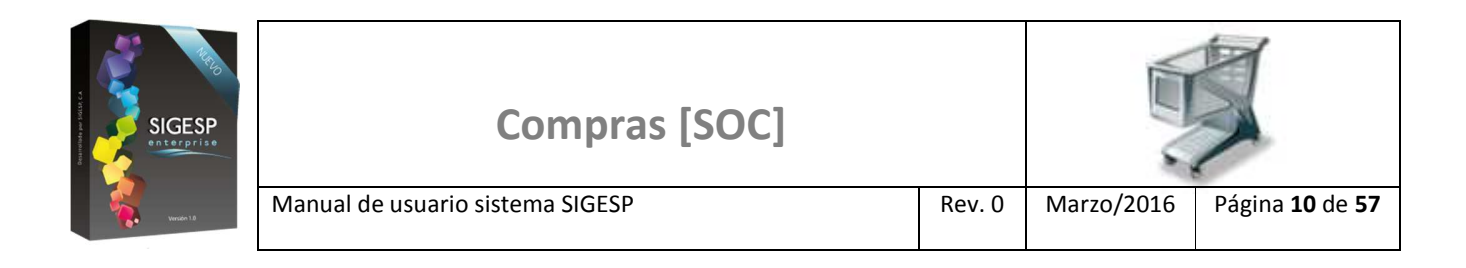

Figura 10. Catálogo de bienes (14)

| Utilice los filtros de<br>búsqueda (código,<br>denominación, tipo)<br>para ubicar<br>rápidamente bienes o<br>materiales, o<br>simplemente haga clic<br>en: Buscar, para listar<br>todo el catálogo. | seleccione | errar |
|----------------------------------------------------------------------------------------------------|------------|-------|

Figura 11. Catálogo de servicios (14)

|                        | Catálogo de Servicios    |
|------------------------|--------------------------|
| Código<br>Denominación | P Buscar <b>%</b> Cerrar |
|                        | Código<br>Denominación   |

## Figura 12. Catálogo de proveedores (16)

|                                                                                                    |                               | Catálogo de Proveedores |                     |
|----------------------------------------------------------------------------------------------------|-------------------------------|-------------------------|---------------------|
| Utilice los filtros de<br>búsqueda (código,<br>nombre, dirección o<br>RIF) para ubicar<br>rápidamente<br>proveedores, o | Código<br>Nombre<br>Dirección |                         |                     |
| simplemente haga clic<br>en: Buscar, para listar<br>todo el catálogo.                                                   | RIF                           |                         | P <sub>Buscar</sub> |

SIGESP, C.A. Urb. Del Este carrera 1entre Av. Concordia y calle 3 Barquisimeto 3001 – Venezuela. Teléfonos/Fax: + 58 251 254.06.68 / 254.38.76 / 255.25.87 / 254.76.43 - SIGESP, C.A. Caracas Mijares a Santa Capilla Edificio INSBANCA piso 2 oficina 29 Caracas – Venezuela Teléfonos: + 58 212 860.41.62 / 0424-5655705 Copyright 2016. Copyright © SIGESP, C.A. 2016. Todos los derechos reservados